## How to link to your Virgin Money Giving Campaign

To help you with linking to your campaign I have followed the process to link with a campaign using my own skydiving page as the screenshot example, hope this helps.

- Sign in as normal and you'll come to this page.
- Click on Edit Page for the page you wish to link to the campaign.

| moneygiving                                                                                                    | Start fundrables   Nake a donation   Our community   Help                                                                                                    |
|----------------------------------------------------------------------------------------------------|----------------------------------------------------------------------------------------------------|
| My account                                                                                                    | My account home                                                                                                    |
| My account home<br>Create a new<br>fundraising page<br>Amend my page<br>Champe details<br>Regular domations<br>Hake a domation<br>Raise more | Welcome back Laura Murphy           Welcome to your Virgin Honey Gking account, You'll find all the details of your fundraking pages below.           If you'll fine to erail or update a fundraking page or make changes to your account details, please dick on the options on the instructions:           My fundraking page address:           http://fut.virginimostergiving.com/LauraMurphy8           My fundraking pages |
|                                                                                                    | STARS2012's fundraising page<br>Profestors:<br>Funds raised<br>to ate:<br>2250.00<br>Latest<br>Spensor:<br>Starswerker<br>108.00                                                                                                    |
|                                                                                                    | (Edit page 3) (Reactivelia rages 3)<br>(Edit page 3) (Promote 3)                                                                                                    |

- Click on the drop down box under the heading Linking your page to a particular cause.
- Select your Campaign and save your changes.

| TRADING WATER                                                                                   |                                                                                                    |
|-------------------------------------------------------------------------------------------------|----------------------------------------------------------------------------------------------------|
| My account                                                                                      |                                                                                                    |
| My account                                                                                      | Your fundraising page settings                                                                                                    |
| My account home<br>Create a new<br>fundraising page<br>Amend my page                            | Below are the settings for your "Adrenalin rush" fundraising page.<br>Amend fundraiser page (3) Promote page (3)                                                                                              |
| <ul> <li>STARS2012's<br/>fundraising page<br/>Laura and Marie's<br/>fundraising page</li> </ul> | Charities selected/fund split                                                                                                    |
| See my donors<br>Change details<br>Regular donations                                            | Dame Kelly Holmes Trust 100 % Add/ amend charifies (3)                                                                                                    |
| Make a donation<br>Raise more                                                                   | Linking your page to a particular cause                                                                                                    |
|                                                                                                 | The charity / charities you have chosen to support have one or more live fundraising campaigns. If you would<br>like to link your fundraising page to a specific campaign, clease choose from the list below. |
|                                                                                                 | Please note, your page will only be linked to one campaign and will be linked to it for the duration of your<br>fundraising.                                                                                  |
|                                                                                                 | Your selected campaign DKHT Base • View this campaign 🕥                                                                                                    |
|                                                                                                 | Event details                                                                                                    |
|                                                                                                 | Event date 06 / 08 / 2015 1 days to go!                                                                                                    |
|                                                                                                 | Fundraising page end 06 / 09 / 2015 32 days to go!                                                                                                    |
|                                                                                                 | Event location Kent                                                                                                    |
|                                                                                                 | Team information                                                                                                    |
|                                                                                                 | Team name:<br>Laura and Marie                                                                                                    |
|                                                                                                 |                                                                                                    |